# **Department of Family Medicine**

### **Residents Accessing the Rotations Schedule**

After the Residents log into <u>Entrada</u>, from their Dashboard, click on the "My Rotation Schedule" tab

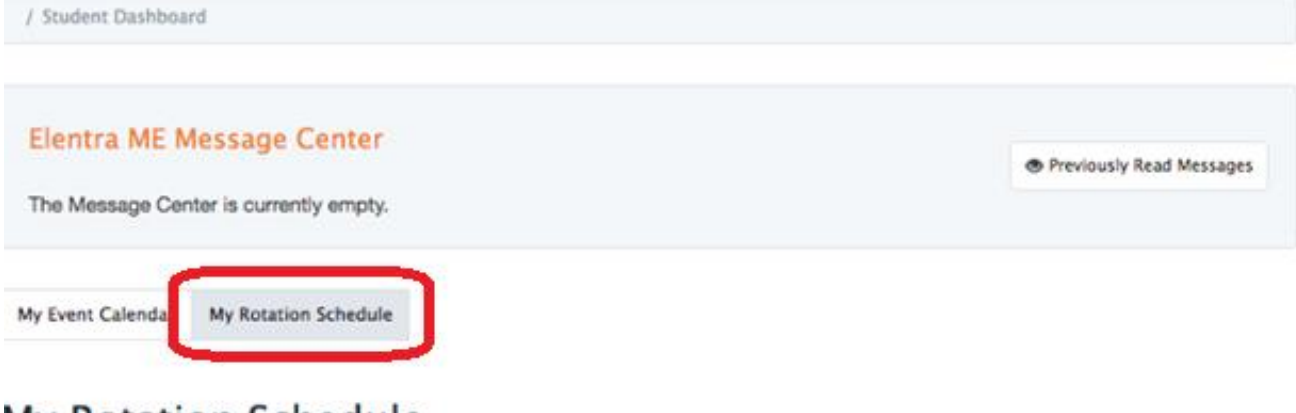

## My Rotation Schedule

#### August 2019

Entrada

#### September 2019

Sun Mon Tue Wed Thu Fri Sat

#### October 2019

| Sun | Mon | Tue | Wed | Thu | Fri | Sat |
|-----|-----|-----|-----|-----|-----|-----|
|     | 31  | 1   | 2   | 3   | 4   | 5   |
| 6   | 7   | 8   | 9   | 10  | 11  | 12  |
| 13  | 14  | 15  | 16  | 17  | 18  | 19  |
| 20  | 21  | 22  | 23  | 24  | 25  | 26  |

| 27                     | 28       | 29             | 30   | 31 | 1  | 2  |
|------------------------|----------|----------------|------|----|----|----|
| 0                      | Dostatni | on<br>Psychiat | ny . |    |    |    |
| 3                      | 4        | 5              | 6    | 7  | 8  | 9  |
| Obstetric<br>Psychiatr | a<br>V   |                |      |    |    |    |
| 10                     | 11       | 12             | 13   | 14 | 15 | 16 |
| Obstat                 | 0        | amily 9        | BSM  |    |    |    |
| 17                     | 18       | 10             | 20   | 21 | 22 | 22 |

| Sun | Mon | Tue | Wed | Thu | Fri | Sat |
|-----|-----|-----|-----|-----|-----|-----|
| 1   | 2   | 3   | 4   | 5   | 6   | 7   |
| 8   | 9   | 10  | 11  | 12  | 13  | 14  |
| 15  | 16  | 17  | 18  | 19  | 20  | 21  |
| 22  | 23  | 24  | 25  | 26  | 27  | 28  |

# **Department of Family Medicine**

Entrada

### **Residents Accessing the Rotations Documents (i.e. Goals & Objectives)**

- 1. After the Residents log into <u>Entrada</u>, from their Dashboard, click on the "My Rotation Schedule" tab.
- 2. Click on the Rotation (i.e. Adult Anesthesia, Health Sciences Centre)
- 3. Any documents attached to the rotation will be available. Click "Download"

| The message Generia currently e                                                                                                    | mnhu               |                      |                                     |                                     |                                         |                                               |                            |                            |          |
|----------------------------------------------------------------------------------------------------|--------------------|----------------------|-------------------------------------|-------------------------------------|-----------------------------------------|-----------------------------------------------|----------------------------|----------------------------|----------|
|                                                                                                    | mpry.              |                      |                                     |                                     |                                         |                                               |                            |                            |          |
| COME Desarase My Event Calenda                                                                                                    | Mu Potation School | hula                 | L.                                  |                                     |                                         |                                               |                            |                            |          |
| CBME Progress My Event Calenda                                                                                                    | My Rotation Sched  | luie                 |                                     |                                     |                                         |                                               |                            |                            |          |
|                                                                                                    |                    | 1000                 |                                     |                                     |                                         |                                               |                            |                            |          |
| My Adult Anesthesia, Health Scie                                                                                                    | ences Centre HSC   |                      |                                     |                                     |                                         |                                               |                            |                            |          |
| A CARDON AND A CARDON AND A CAR |                    |                      |                                     |                                     |                                         |                                               |                            |                            |          |
| Attachments                                                                                                    |                    | 283                  |                                     |                                     |                                         |                                               |                            |                            |          |
| Attachments                                                                                                    |                    | 25                   |                                     |                                     | Au                                      | gust 2                                        | 019                        |                            |          |
| Attachments<br>Claiming_a_PIN_in_Entrada                                                                                                    | Download           | 2                    |                                     |                                     | Au                                      | gust 2                                        | 019                        |                            |          |
| Attachments<br>Claiming_a_PIN_in_Entrada                                                                                                    | Download           | 1                    | Sun                                 | Mon                                 | Au                                      | gust 2                                        | 019<br>Thu                 | Fri                        | Sat      |
| Attachments<br>Claiming_a_PIN_in_Entrada                                                                                                    | Download           | t<br>6 -             | Sun<br>28                           | Mon<br>29                           | Au<br>Tue<br>30                         | gust 2<br>Wed                                 | 019<br>Thu<br>1            | Fri<br>2                   | Sat      |
| Attachments<br>Claiming_a_PIN_in_Entrada                                                                                                    | Download<br>3.     | t<br>6 -             | Sun<br>28<br>Adult Anest            | Mon<br>29<br>hesia, Healt           | Au<br>Tue<br>30<br>h Science            | gust 2<br>Wed<br>31<br>5 Centro 1             | 019<br>Thu<br>1            | Fri<br>2                   | Sat      |
| Attachments<br>Claiming_a_PIN_in_Entrada                                                                                                    | Download<br>3.     | t<br>6<br>13         | Sun<br>28<br>Adult Anest<br>4       | Mon<br>29<br>Tesia, Healt<br>5      | Au<br>Tue<br>30<br>h Science<br>6       | gust 2<br>Wed<br>31<br>s Centro 1<br>7        | 019<br>Thu<br>1<br>8       | <b>Fri</b><br>2<br>9       | Sat<br>1 |
| Attachments<br>Claiming_a_PIN_in_Entrada                                                                                                    | Download<br>3.     | t 6 -                | Sun<br>28<br>Adult Anked<br>4       | Mon<br>29<br>Sesia, Heat            | Au<br>Tue<br>30<br>h Sciince            | gust 2<br>Wed<br>31<br>s Centre 1<br>7        | 019<br>Thu<br>1            | <b>Fri</b><br>2<br>9       | Sat      |
| Attachments<br>Claiming_a_PIN_in_Entrada                                                                                                    | Download<br>3.     | t<br>6<br>13<br>20   | Sun<br>28<br>Adult Anced<br>4<br>11 | Mon<br>29<br>besia, Heat<br>5<br>12 | Au<br>Tue<br>30<br>h Sclince<br>6<br>13 | gust 2<br>Wed<br>31<br>5 Centro 1<br>7<br>14  | 019<br>Thu<br>1<br>8       | <b>Fri</b><br>2<br>9<br>16 | Sat      |
| Attachments<br>Ctaiming_a_PIN_in_Entrada                                                                                                    | Download<br>3.     | t<br>6 -<br>13<br>20 | Sun<br>28<br>Adult Anest<br>4<br>11 | Mon<br>29<br>Mean Heat<br>5<br>12   | Au<br>Tue<br>30<br>h Science<br>6<br>13 | gust 20<br>Wed<br>31<br>5 Centro 1<br>7<br>14 | 019<br>Thu<br>1<br>8<br>15 | Fri<br>2<br>9<br>16        | Sat      |